各位同學您好:

104 學年度第 2 學期下載註冊繳費單原由土地銀行改至合作金庫,請至合庫網頁 https://ars.tcb-bank.com.tw/school/Page/Main.htm 點選「學生登入」,輸入資料後下載 註冊繳費單並於期限內(105 年 2 月 14 日前)完成繳費。

步驟一:登入書面→學生登入

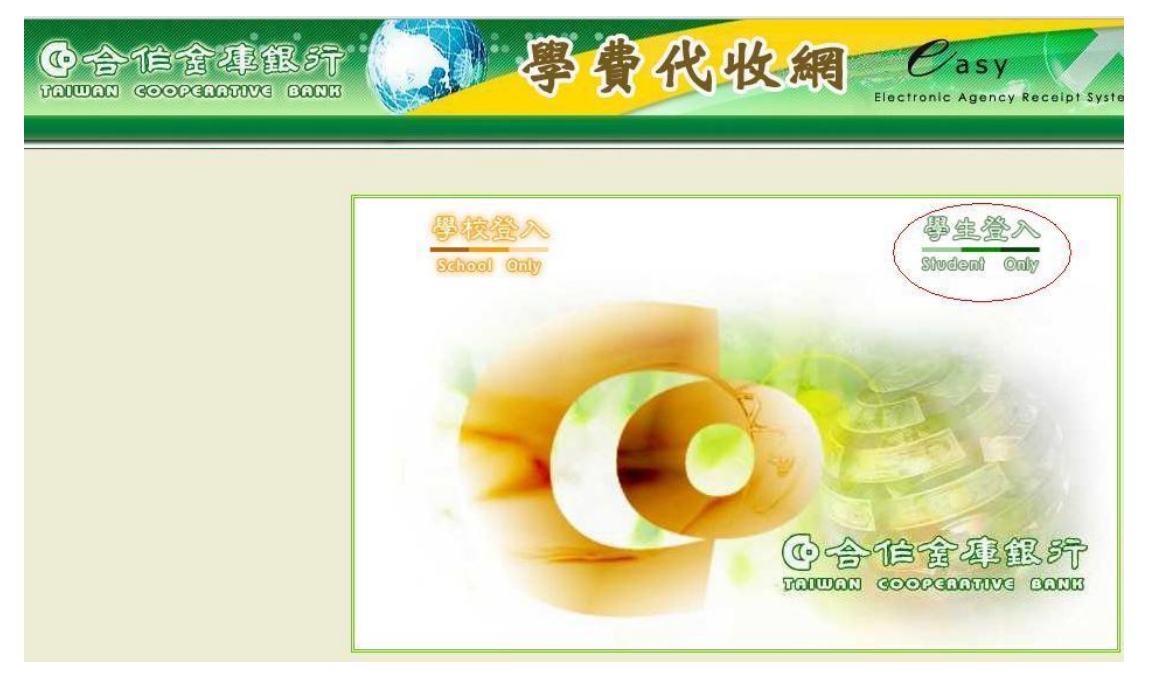

步驟二:選取大學→選取國立臺東大學日間學制學雜費(進修學制學雜費)(住宿費-保 證金)→輸入學號→輸入識別碼:身分證字號(英文字母請大寫)

|                      |      | 4            | 公告:,                   | *自即日起本行            | 學費代收網提供       | 陸生可使用『銀  | <b>聯卡』及『支</b> 作 | 」<br>「寶』 撤納 學 維 普 |
|----------------------|------|--------------|------------------------|--------------------|---------------|----------|-----------------|-------------------|
| 激款狀態查詢               | · LO | GIN          |                        |                    |               |          |                 |                   |
| <b>闲路ATM</b>         | •    |              |                        |                    |               |          |                 |                   |
| -Bill全國總費網           |      | ● 學生登入       |                        |                    |               |          |                 |                   |
| 言用卡繳費                |      | 學校分類:<br>學校: | (01) 大學<br>(8954) 503  | 36-國 <u>立臺</u> 東大學 | ▼<br>【日間學制學雜費 |          | <b>.</b>        |                   |
| 下載IE                 | •    | <b>學號:</b>   | 學號                     |                    |               | <u>S</u> |                 |                   |
| 下載ADOBE              | E    | 識別碼:         | 身分證字號<br>( <b>若不知登</b> | 入識別碼,諸             | 治動學校相關人       | 員)       |                 |                   |
| 常見問題                 |      |              |                        | 確定                 | 重填            |          |                 |                   |
| <sup>篣</sup> 境繳費操作說明 | , L  |              |                        |                    |               |          |                 |                   |
| E意事項                 |      | 繳費力          | ī式                     |                    |               |          |                 |                   |
|                      |      |              |                        |                    |               |          |                 |                   |

## 步驟三:確認學期及金額,列印繳費單

|               | B B ST            |            | Į                    | <b>▶ 贵</b> イ                 | 比收             | 網 C                      | Agency: Receipt System |
|---------------|-------------------|------------|----------------------|------------------------------|----------------|--------------------------|------------------------|
| ☑ 綜合代收入口網(學生) | ✓ 回登入頁            |            |                      | n Versiga adar bas           |                |                          | 登入帳號 <b>:104</b>       |
| ■ 學生繳費資料查詢    |                   |            | <u>見</u> / 学王敬兵      | 《貝科·宣詞<br>學生 <b>撤</b>        | 費資料查詢          |                          |                        |
|               | <b>學年</b><br>104學 | 學期<br>第一學期 | 代收費用別<br><b>學雜</b> 費 | <b>銷帳指號</b><br>8954411000078 | 豢費金額<br>12,658 | \$\$\$\$\$\$\$<br>未在合庫繳費 | 功能回<br>列印織費單 eAtm線費    |

◎如點選列印繳費單沒有反應,請做附圖之設定檢查,在「檔案下載」中點選啓用。

| 徐合代收入口網(學生) - ₩in             | dows Intern     | et Explorer                                                              |                                  |                 |  |  |  |
|-------------------------------|-----------------|--------------------------------------------------------------------------|----------------------------------|-----------------|--|--|--|
| The http://arsweb3/S          | tudent/Page/NS  | B1_1_600.sspx                                                            | 🖌 🛃 🔀 Google                     | ρ-              |  |  |  |
| 檔案 [E] 編輯 [E] 檢視 [V] 我        | 約最愛( <u>A</u> ) | 工具(I) 説明(II)                                                             |                                  |                 |  |  |  |
| 我的最要  会  医 建簇的新 爱 综合代收入口網(學生) | 贴 • 🔊 #         | 刪除瀏覽歷程記錄① Ctrl+Shift+Del<br>InPrivate 瀏覽① Ctrl+Shift+P<br>重新開啓上次的瀏覽工作階段② | 🏠 • 🔊 - 🗆 🖶 • 綱頁也 • 安全性心 • 工具心 • | @- <sup>×</sup> |  |  |  |
| @合作金2                         | <b>〕</b> 很。     | InPrivate 篩選 Ctrl+Shift+F<br>InPrivate 篩選設定②                             | At the Casy                      | ^               |  |  |  |
|                               |                 | 快顯封鎖程式(P)<br>SmartScreen 篩選(T)<br>管理附加元件( <u>&amp;</u> )                 | Electronic Agency Receipt System |                 |  |  |  |
|                               |                 | 相容性檢視(型)<br>相容性檢視設定(B)                                                   | 可使用『銀聯卡』及『支付寶』微納學雜費,歡迎學校及學生多加利用  | 用・二             |  |  |  |
| 織款狀態查詢                        | •               | 訂閱此摘要①<br>摘要搜索②                                                          |                                  |                 |  |  |  |
| 網路ATM                         |                 | Windows Update(U)                                                        |                                  |                 |  |  |  |
| e-Bill全國總書網                   |                 | 開發者工具(L) F12                                                             |                                  |                 |  |  |  |
|                               |                 | Windows Messenger<br>診斷連線問題                                              |                                  |                 |  |  |  |
| 信用卡總費                         |                 | 網際網路選項(0)                                                                | ×                                |                 |  |  |  |
| 下載IE                          | •               | 學號:                                                                      |                                  |                 |  |  |  |
| 下載ADOBE                       |                 | 識別碼:<br>(若不知登入識別碼,請治                                                     | <b>海學校相關</b> 人員)                 |                 |  |  |  |
| 常見問題                          | •               | 確定                                                                       | 重填                               |                 |  |  |  |
| 跨境繳費操作說明                      | •               |                                                                          |                                  |                 |  |  |  |
|                               |                 |                                                                          |                                  |                 |  |  |  |
| 注意事項                          |                 | 繳費方式                                                                     |                                  |                 |  |  |  |
| <                             |                 | III?                                                                     |                                  |                 |  |  |  |
| 完成                            |                 |                                                                          | Va + 🔍 10                        | 0% -            |  |  |  |

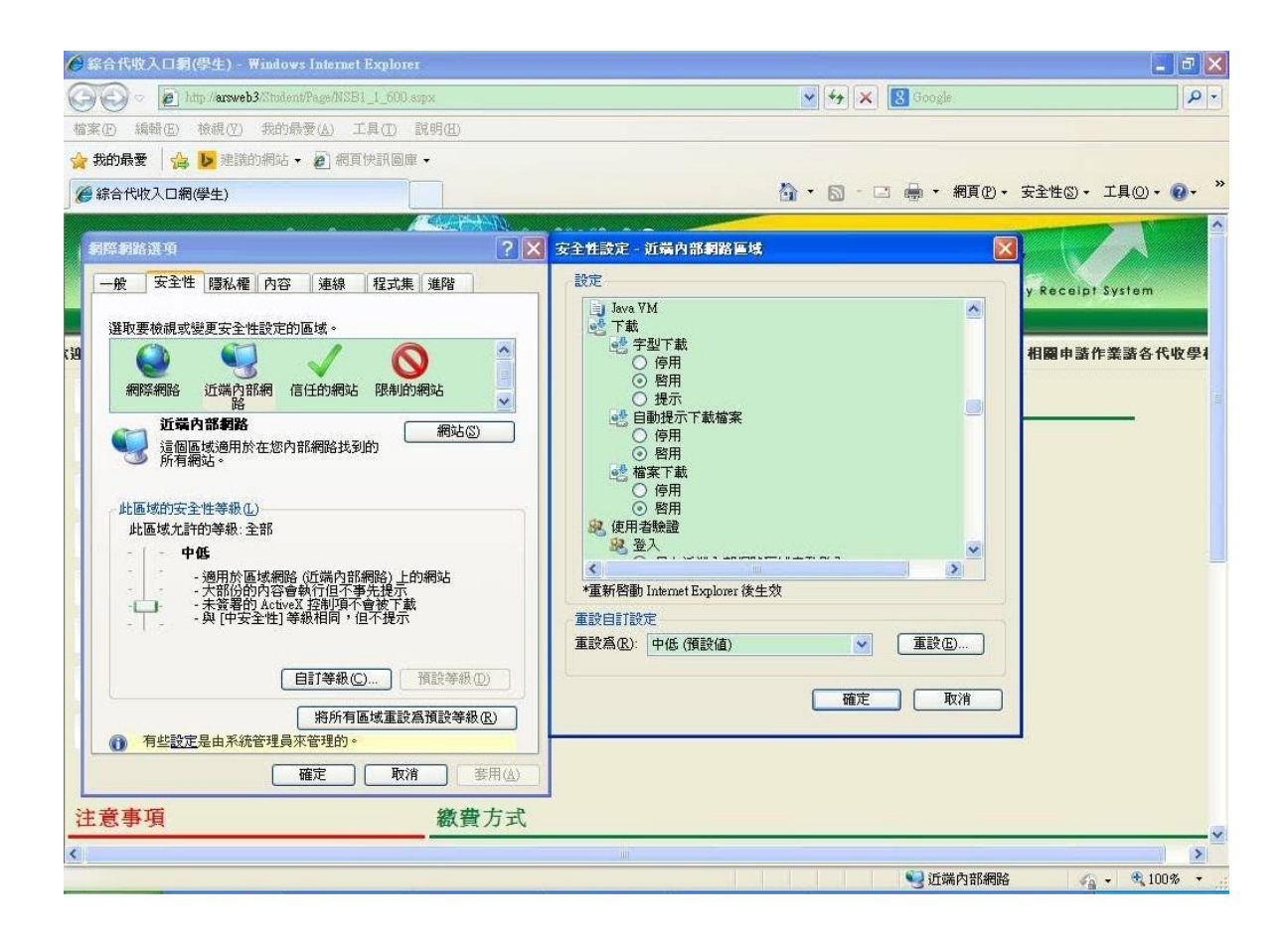

## ※繳費說明:

- 一、請於105年2月14日前於<u>https://ars.tcb-bank.com.tw/school/Page/Main.htm</u>下載 繳費單後至全省各合作金庫繳納(免匯費),請務必確認註冊單內的繳費項目及金 額。(配合銀行代收系統,請用IE瀏覽器下載)
- 二、臨櫃繳款:持繳費單至合庫各分行繳納,如向其他銀行、農會繳納,請另塡匯款 申請書(需另付匯費),摘要欄註明學生姓名、學號及班別。
- 三、郵局及超商繳款:全省郵局、超商(7-11、全家、萊爾富、OK)皆可繳款,但需自 行負擔手續費或處理費用。
- 四、eATM 繳款:使用任何一家銀行發行的晶片金融卡及晶片金融卡讀卡機,進入合 庫網站 <u>www.tcb-bank.com.tw</u>登入合庫 eATM,繳款步驟:1.將讀卡機與電腦連接 並插入晶片金融卡,輸入晶片卡密碼。2.選擇「繳費」從學雜費項目點選學校。 3.輸入繳費單上的繳款帳號(即銷帳編號)及繳費金額。4.完成繳款。
- 五、使用自動櫃員機(ATM)繳款者,依繳費單所列金額繳付,不受3萬元之限制。ATM 繳款步驟:1.插入金融卡→輸入密碼→選擇其他服務→繳費。2.為本行卡使用本 行 ATM 時請選擇本行其他轉入帳號,其他行卡請輸入轉入行代號006。3.轉入帳 號:本單上繳款帳號(即銷帳編號)共13碼。4.繳款金額:本單上應繳總金額。
- 六、匯款:限跨行匯款(匯款單需填入)1.銀行代號:006。2.解付款處:合庫東台東分 行。3.繳費單上之繳款帳號(即銷帳編號)。4.收款人:國立臺東大學。5.金額:應 繳總金額(需匯款手續費用)。
- 七、信用卡繳費:進入 27608818 繳費平台(網址: www.27608818.com)或撥語音繳費 專線(02)2760-8818,輸入學校代碼:8814602125<合庫銀行代收學校專用代碼>,

學生繳款帳號:請參照【繳費單】之繳款帳號(即銷帳編號)。

- 八、e-bill 繳款: 合庫客戶可使用智慧型手機(如 iphone、Android 作業平台手機) 連結 至 e-bill 全國繳費網,進行繳費。
- 九、註冊費繳費收據請自行妥善保存。
- 十、延畢生(學士班)請先完成第一階段註冊費後,待加退選結束後進行第二階段繳費, 欲**辦理就學貸款者**,請於就貸辦理期間至註冊組改單。
- 十一、資管系進修學士班(夜間班)**延畢生**,仍需繳交第一階段註冊費後再繳交學分費。 十二、若對註冊單上金額有疑問請依各項辦理內容洽詢 089-318855,分機代號:
  - 出納組(繳費問題)1322; 生輔組(住宿 7010、學生團體保險 1236); 課外組(就學貸款 1212、學雜費減発 1213); 註冊組(學雜費、學分費)1123。